# WAAS - EPM AO故障排除

### 章节:排除EPM AO故障

本文介绍如何排除EPM AO故障。

指 ΞÌ 了 初 故 应」 \_\_\_\_\_\_ 排 排 排 <u>排</u> 排 <u>SS</u> 视频 排[ <u>排</u> 排 排 Ap 排图 <u>串</u> vW 排

排

## 目录

- <u>1 EPM加速器故障排除</u>
- <u>2 EPM AO日志记录</u>

## EPM加速器故障排除

终端映射器(EPM)加速器可优化不使用预定义TCP端口的MS-RPC协议。客户端与服务器(TCP端 口135)上的EPM服务联系,以协商基于应用UUID的动态端口。EPM AO侦听客户端通信并创建动 态策略条目以匹配协商的端口。EPM必须应用MAPI特定优化或对任何MS-RPC协议提供记帐。

您可以使用**show accelerator**和**show license**命令验证常规AO配置和状态,如<u>排除应用加速故障</u>文 章中所述。EPM加速器操作需要企业许可证。

接下来,使用**show accelerator epm**命令验证特定于EPM AO的状态,如图1所示。您希望看到EPM AO已启用、正在运行和已注册,并且显示连接限制。如果配置状态为启用,但操作状态为关闭,则 表示许可问题。

### 图1.验证EPM加速器状态

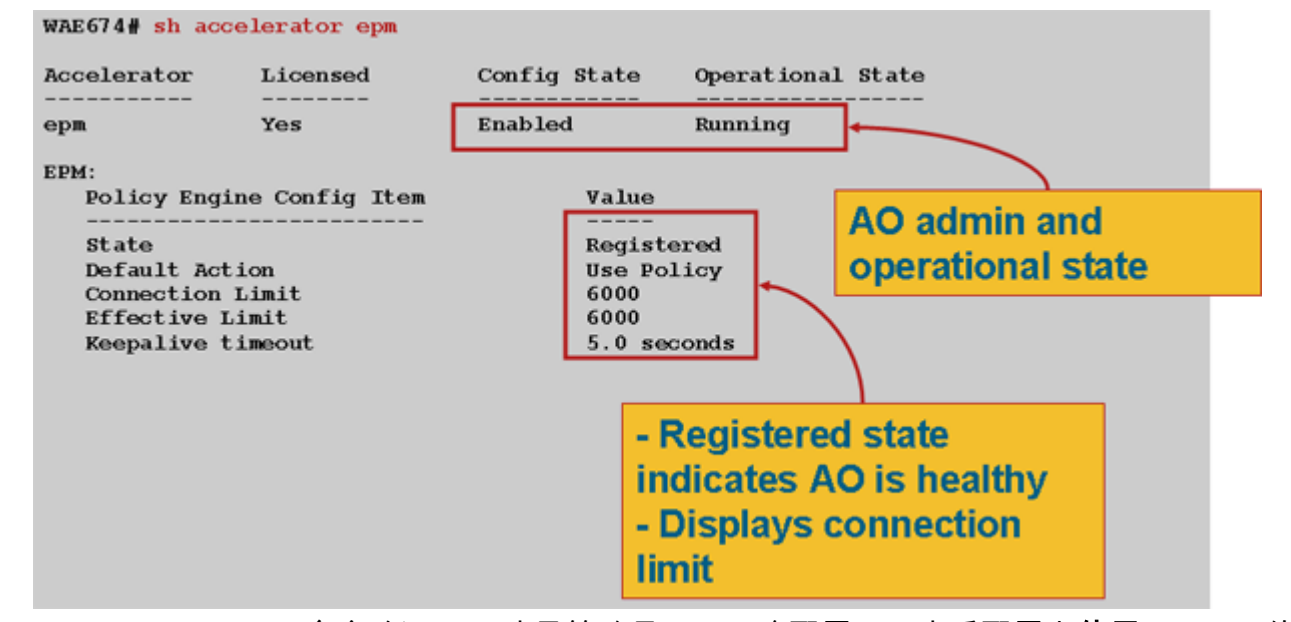

使用**show running-config**命令验证EPM流量策略是否已正确配置。要查看配置为**使用EPM** AO的应 用程序或UUID的适配器EPM,如下所示:

```
WAE674# sh run | begin EPM
...skipping
map adaptor EPM 1544f5e0-613c-11d1-93df-00c04fd7bd09
   name Email-and-Messaging All action pass-through
exit
map adaptor EPM ms-sql-rpc
   name SQL All action optimize full
 exit
map adaptor EPM mapi
   name Email-and-Messaging All action optimize full accelerate mapi
exit
map adaptor EPM ms-ad-replication
   name Replication All action optimize full
exit
map adaptor EPM ms-frs
   name Replication All action optimize full
 exit
map adaptor EPM f5cc5a18-4264-101a-8c59-08002b2f8426
   name Email-and-Messaging All action pass-through
```

使用show policy-engine application dynamic命令验证动态策略引擎匹配条件,如下所示:

| WAE674# sh policy- | engine application d | ynamic          |          |   |
|--------------------|----------------------|-----------------|----------|---|
| Dynamic Match Free | elist Information:   |                 |          |   |
| Allocated: 32768   | 3 In Use: 3 Max In   | Use: 4 Allocati | ons: 380 |   |
| Dynamic Match Type | e/Count Information: |                 |          |   |
| None               | 0                    |                 |          |   |
| Clean-Up           | 0                    |                 |          |   |
| Host->Host         | 0                    |                 |          |   |
| Host->Local        | 0                    |                 |          |   |
| Local->Host        | 0                    |                 |          |   |
| Local->Any         | 0                    |                 |          |   |
| Any->Host          | 3                    |                 |          |   |
| Any->Local         | 0                    |                 |          |   |
| Any->Any           | 0                    |                 |          |   |
| Individual Dynamic | c Match Information: |                 |          |   |
| Number: 1          | Type: Any->Host (6)  | User Id: EPM (3 |          | < |
| Src: ANY:ANY       | Dst: 10.10.100.101:1 | 146             |          | < |

Map Name: uuida4f1db00-ca47-1067-b31f-00dd010662da
Flags: TIME\_LMT REPLACE FLOW\_CNT
Seconds: 1200 Remaining: - NA - DM Index: 32765
Hits: 54 Flows: 39 Cookie: 0x00000000
Number: 2 Type: Any->Host (6) User Id: EPM (3)
Src: ANY:ANY Dst: 10.10.100.101:1040
Map Name: uuid1544f5e0-613c-11d1-93df-00c04fd7bd09
Flags: TIME\_LMT REPLACE FLOW\_CNT
Seconds: 1200 Remaining: 1163 DM Index: 32766
Hits: 1 Flows: 0 Cookie: 0x0000000

<-----<-----<-----

使用show statistics connection optimized **epm命令检查WAAS设备是否正在建立优化的EPM连接。** 验证EPM连接的Accel列中是否显示"TE"或"TDLE",这表示已使用EPM AO,如下所示:

WAE674# **sh stat conn opt epm** 

| Current Active Optimized Flows:                 | 18  |
|-------------------------------------------------|-----|
| Current Active Optimized TCP Plus Flows:        | 17  |
| Current Active Optimized TCP Only Flows:        | 0   |
| Current Active Optimized TCP Preposition Flows: | 1   |
| Current Active Auto-Discovery Flows:            | 0   |
| Current Active Pass-Through Flows:              | 28  |
| Historical Flows:                               | 100 |

D:DRE,L:LZ,T:TCP Optimization, A:AOIM,C:CIFS,E:EPM,G:GENERIC,H:HTTP,M:MAPI,N:NFS,S:SSL,V:VIDEO

| ConnID          | Source IP:Port   | Dest IP:Port      | PeerID            | Accel |                       |
|-----------------|------------------|-------------------|-------------------|-------|-----------------------|
| 2048<br>for "E" | 10.10.10.10:3007 | 10.10.100.101:135 | 00:14:5e:84:24:5f | TE    | <look< td=""></look<> |
| 2049            | 10.10.10.10:3009 | 10.10.100.101:135 | 00:14:5e:84:24:5f | TE    |                       |

可以使用show statistics connection closed epm命令检查已关闭连接的连接统计信息。

要从Central Manager查看类似信息,请选择WAE设备,然后选择**Monitor > Optimization >** Connections Statistics。

使用show statistics connection optimized epm detail命令,可以查看EPM连**接特定统计信息,**如下 所示:

#### WAE674# sh stat connection optimized epm detail

| Connection Id:          | 1885                     |                                 |
|-------------------------|--------------------------|---------------------------------|
| Peer Id:                | 00:14:5e:84:24:5f        |                                 |
| Connection Type:        | EXTERNAL CLIENT          |                                 |
| Start Time:             | Wed Jul 15 09:50:45 2009 |                                 |
| Source IP Address:      | 10.10.10                 |                                 |
| Source Port Number:     | 2465                     |                                 |
| Destination IP Address  | : 10.10.100.101          |                                 |
| Destination Port Number | r: 135                   |                                 |
| Application Name:       | Other                    |                                 |
| Classifier Name:        | MS-EndPointMapper        | <should see<="" td=""></should> |
| MS-EndPointMapper       |                          |                                 |
| Map Name:               | basic                    |                                 |
| Directed Mode:          | FALSE                    |                                 |
| Preposition Flow:       | FALSE                    |                                 |
| Policy Details:         |                          |                                 |
| Configured:             | TCP_OPTIMIZE             |                                 |

| Derived:             | TCP_OPTIMIZE |          |           |                                 |
|----------------------|--------------|----------|-----------|---------------------------------|
| Peer:                | TCP_OPTIMIZE |          |           |                                 |
| Negotiated:          | TCP_OPTIMIZE |          |           |                                 |
| Applied:             | TCP_OPTIMIZE |          |           |                                 |
| Accelerator Details: |              |          |           |                                 |
| Configured:          | EPM          |          |           | <should see<="" td=""></should> |
| EPM configured       |              |          |           |                                 |
| Derived:             | EPM          |          |           |                                 |
| Applied:             | EPM          |          |           | <should see<="" td=""></should> |
| EPM applied          |              |          |           |                                 |
| Hist:                | None         |          |           |                                 |
|                      |              |          |           |                                 |
|                      |              | Original | Optimized |                                 |
|                      |              |          |           |                                 |
| Bytes Read:          |              | 5220     | 5076      |                                 |
| Bytes Written:       |              | 5076     | 5220      |                                 |
|                      |              |          |           |                                 |

### EPM AO日志记录

以下日志文件可用于排除EPM AO问题:

- •事务日志文件:/local1/logs/tfo/working.log(和/local1/logs/tfo/tfo\_log\_\*.txt)
- 调试日志文件: /local1/errorlog/epmao-errorlog.current(和epmao-errorlog.\*)

为便于调试,请首先设置ACL,将数据包限制到一台主机。

WAE674(config)# ip access-list extended 150 permit tcp host 10.10.10.10 any WAE674(config)# ip access-list extended 150 permit tcp any host 10.10.10.10

要启用事务记录,请按如**下方式使**用transaction-logs配置命令:

wae(config)# transaction logs flow enable
wae(config)# transaction-logs flow access-list 150

您可以使用type-tail命令查看事务日志文**件的结**尾,如下所示:

#### wae# type-tail tfo\_log\_10.10.11.230\_20090715\_130000.txt Wed Jul 15 16:53:22 2009 :1799 :10.10.10.10 :2369 :10.10.100.101 :1025 :OT :START :EXTERNAL CLIENT :00.14.5e.84.24.5f :uuide3514235-4b06-11d1-ab04-00c04fc2dcd2 :Replication :\*\*Map Default\*\* :F :(DRE,LZ,TFO) (DRE,LZ,TFO) (DRE,LZ,TFO) (DRE,LZ,TFO) (DRE,LZ,TFO) :<None> :(None) (None) (None) :<None> :0 :169 Wed Jul 15 16:53:51 2009 :1798 :10.10.10.10 :2368 :10.10.100.101 :135 :OT :END :EXTERNAL CLIENT :(EPM) :228 :212 :212 :228 Wed Jul 15 16:53:51 2009 :1799 :10.10.10.10 :2369 :10.10.100.101 :1025 :OT :END:EXTERNAL CLIENT :(None) :596 :220 :347 :429 Wed Jul 15 16:53:51 2009 :1799 :10.10.10.10 :2369 :10.10.101 :1025 :SODRE :END :596 :220 :347 :429 :0

#### 要设置并启用EPM AO的调试日志记录,请使用以下命令。

NOTE:调试日志记录占用大量CPU资源,并且可以生成大量输出。在生产环境中谨慎、谨慎地使用 它。

您可以按如下方式启用详细的日志记录到磁盘:

WAE674(config)# logging disk enable WAE674(config)# logging disk priority detail

您可以为ACL中的连接启用调试日志记录,如下所示:

WAE674# debug connection access-list 150

EPM AO调试的选项如下:

WAE674# debug accelerator epm ?

allenable all EPM accelerator debugsshellenable EPM shell debugs

您可以为EPM连接启用调试日志记录,然后显示调试错误日志的结尾,如下所示:

WAE674# debug accelerator epm connection WAE674# type-tail errorlog/epmao-errorlog.current follow